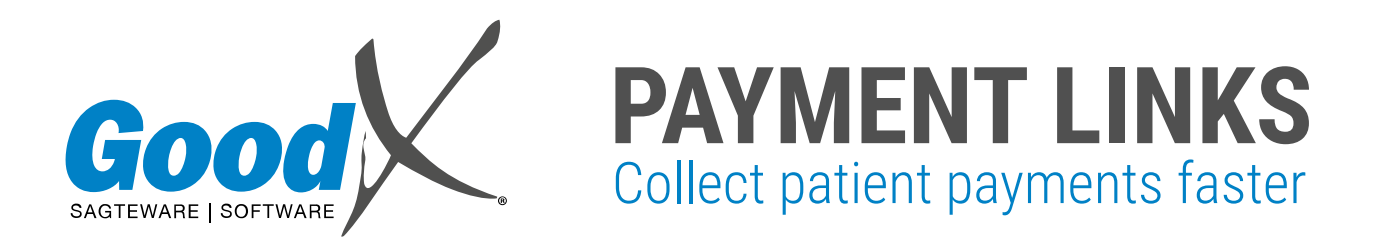

**GoodX Software** developed an easy-to-use feature that enables healthcare providers to send payment requests to patients via a Payment Link. The patient receives a Payment Link via email or SMS that directs them to a secure online payment gateway where they can make a payment.

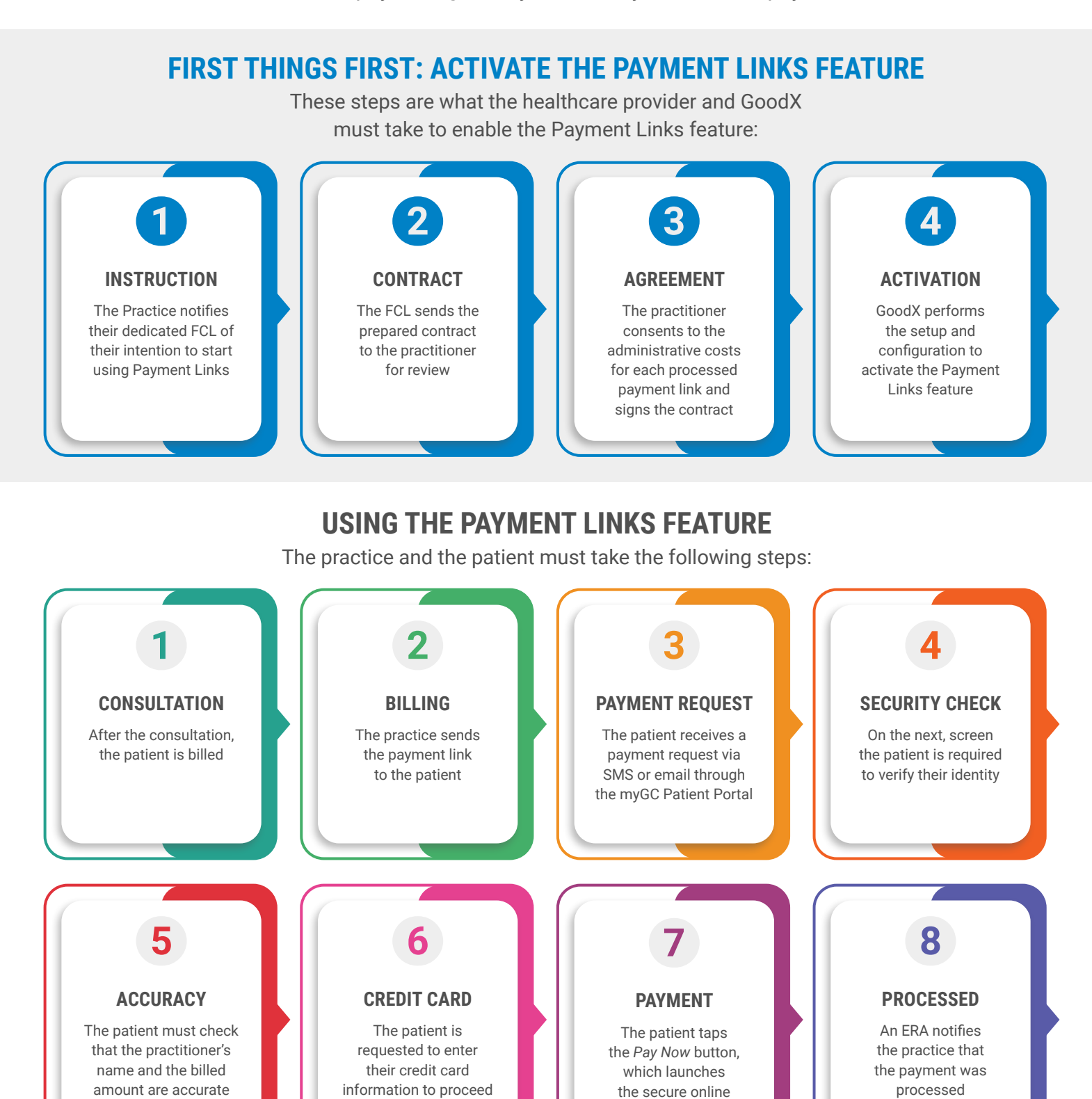

\*Currently linked to FNB only but in negotiation with other service providers

payment gateway\*